adad95 – Verwaltung elektronischer Lastschriften Ausgabe:17.01.2025

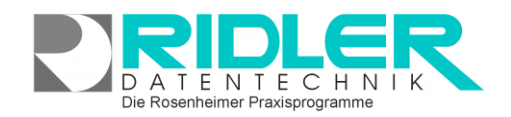

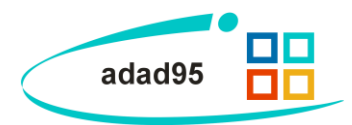

## Verwaltung elektronischer SEPA Lastschriften:

Nachdem Sie <u>elektronische Lastschriften erstellt</u> haben, können Sie diese in der Lastschriftenverwaltung einsehen und bearbeiten.

Falls ein kompletter Austausch mit allen darin enthaltenen Lastschriften wiederholt werden soll, kann dies mit Rechtsklick auf die Austauschnummer erfolgen.

Wurde eine einzelne Lastschrift rückbelastet, weil verweigert, ungedeckt usw. kann mit Rechtsklick auf die betreffende Rechnungsnummer die Lastschrift storniert und der Offene Posten im Mahnwesen wieder hergestellt werden.

| adad93 Version 2014,1.1033 Kunde        | nnummer: 1 - [Lastschoft                                           | ten verwalten]                                                                                                    |                                           |               |                            |                | 00   |
|-----------------------------------------|--------------------------------------------------------------------|----------------------------------------------------------------------------------------------------|-------------------------------------------|---------------|----------------------------|----------------|------|
| teru (                                  |                                                                    |                                                                                                    |                                           |               |                            |                | 0    |
| rasSian (                               | 5 😏                                                                |                                                                                                    |                                           |               |                            |                |      |
| itenten C                               | Hills                                                              |                                                                                                    |                                           |               |                            |                | Date |
| brechnung C                             | Mandard G. I was Datum of 01 20 10 (201) to Datum 11 12 2010 (201) |                                                                                                    |                                           |               |                            |                |      |
| ane (                                   | 0                                                                  |                                                                                                    | 101.001 []] and and an in the cost of []] |               |                            |                |      |
| tgileder (                              | Rechnungsnummer                                                    | Kantoinkaber                                                                                                    | Kontonummer                               | 810           | IBAN                       | Austauschdatum |      |
| niemeasen (                             | > Austausch                                                        | ELV miederholen                                                                                                    | 1                                         |               |                            |                |      |
| arbeiter (                              | 511300028                                                          | STV Potenheadelt chain do chan                                                                                                    |                                           | PENACEP# 700  | DE17700100800013653800     | 11.02.2014     |      |
| estantes (                              | 511300027                                                          | ety outmospensional araceles                                                                                                    |                                           | PBNKDEFF 700  | DE17700100800013653800     | 11.02.2014     |      |
| esseneranitate                          | 2113000 18                                                         | Diese Rechmung des ELV stornieren                                                                                                    |                                           | DAAEDEDDIXXX  | DE97300606010308533490     | 11.02.2014     |      |
| And And And And And And And And And And | 311300087                                                          | Roger Ackermann                                                                                                    |                                           | DAAEDEDDXXXX  | DE62300606010008533490     | 11.02.2014     |      |
|                                         | \$11290028                                                         | Ansgar Helmich                                                                                                    |                                           | DAAEDEDDXXX   | DE62300606710008533490     | 13.02.2014     |      |
| Altanag                                 | 511300022                                                          | Jaquelre Abbas                                                                                                    |                                           | PENADEPP 700  | DE17700100800013653800     | 11.02.2014     |      |
| Belege buchen                           | 511300021                                                          | Jaqueline Abbasi                                                                                                    |                                           | PBNKDEFF 700  | DE17700100800013653800     | 11.02.2014     |      |
| Buchungsübersicht                       | 711300007                                                          | Johann Langes                                                                                                    |                                           | GENODEP IROR  | 0662713603510005109060     | 11.02.2014     |      |
| STPA Lastschriften erstellen            | 711300006                                                          | Anagar Helinich                                                                                                    |                                           | PBNKDEFF 700  | DE17700100800013653800     | 11.02.2014     |      |
| Lastschriften verweiten                 | \$11,3000.18                                                       | Dewine Abels                                                                                                    |                                           | PENADERT 700  | DE17700100800013653800     | 11.02.2014     |      |
| Kontenpian                              | 511300017                                                          | Jaas Abeler                                                                                                    |                                           | PBNACIEFF 700 | OE 17700 1008000 136 53800 | 11.02.2014     |      |
| Kostenstellen                           | 811300011                                                          | Johann Langes                                                                                                    |                                           | GENODEF IROR  | DE6271.1601610005109060    | 11.02.2014     |      |
| Tagesabochkuß                           | 311300044                                                          | Zimmer Heimer                                                                                                    |                                           | PENADEPP 700  | DE17700100800013653800     | 11.02.2014     |      |
| Kostenatelenauevertung                  | 811200026                                                          | Jan Hendrik Heidl                                                                                                    |                                           | PBNKDEFF700   | DE17700100800013653800     | 11.02.2014     |      |
| Gewinn und Verlust<br>Rechnungsanalysen |                                                                    |                                                                                                    |                                           |               |                            |                |      |
| ngen 🕻                                  | D                                                                  |                                                                                                    |                                           |               |                            |                |      |
|                                         | 0                                                                  |                                                                                                    |                                           |               |                            |                |      |
| us (                                    | 0                                                                  |                                                                                                    |                                           |               |                            |                |      |
|                                         | 0                                                                  |                                                                                                    |                                           |               |                            |                |      |
|                                         |                                                                    |                                                                                                    |                                           |               |                            |                |      |
|                                         |                                                                    |                                                                                                    |                                           |               |                            |                |      |
|                                         |                                                                    |                                                                                                    |                                           |               |                            |                |      |
|                                         |                                                                    |                                                                                                    |                                           |               |                            |                |      |
|                                         |                                                                    |                                                                                                    |                                           |               |                            |                |      |
|                                         | HI HI + Datensatz 1                                                | von 14 + + + +                                                                                                    |                                           |               |                            |                |      |
|                                         |                                                                    | and the second second sec |                                           |               |                            | Les au         |      |

Zur Selektion wählen Sie den **Mandanten** aus und grenzen Sie den Zeitraum ein, in dem Sie Lastschriften verwalten wollen.

**Tipp:** Die Tastenkompination **STRG + F** blendet die Volltextsuche ein. So kann z.B. anhand des Namens quer über alle Lastschriften gesucht werden.

## Maskenaufbau:

Das Menüfenster ist als Liste aufgebaut in der gesucht, sortiert und gefiltert werden kann. Mehr dazu erfahren Sie in der Hilfe zum Listenhandling. Folgende Spalten werden angezeigt:

Rechnungsnummer: Die Rechnungsnummer der Lastschrift.

Kontoinhaber: Der Inhaber des Kontos, von der die Lastschrift gebucht werden soll.

Kontonummer: Die Nummer des Kontos, von der die Lastschrift gebucht werden soll. Diese Spalte wird nur noch in alten Lastschriften angezeigt. Falls leer, ist diese Lastschrift bereits eine SEPA Lastschrift.

BIC: <u>Business Identifier Code</u>. Die Nummer der Bank, von der die Lastschrift gebucht werden soll.

**IBAN:** <u>International Bank Account Number</u>. Die eindeutige Nummer von Bank und Konto, von der die Lastschrift gebucht werden soll.

Austauschdatum: Datum, an dem die Lastschrift zum Austausch an die Bank übermittelt wurde.

Die einzelnen Lastschriften sind nach **Austauschnummern** gruppiert. Jede Austauschnummer beinhaltet eine bestimmte Anzahl von Lastschriften, die der Bank in einer Transaktion übermittelt werden. Klick auf öffnet / schließt die Lastschriften einer Austauschnummer.

Mit **Rechtsklick** auf eine **Austauschnummer** können alle darin enthaltenen Lastschriften wiederholt oder der zugehörige Begleitschein gedruckt werden.

Mit **Rechtsklick** auf eine Lastschrift kann diese storniert werden. Damit wird die Lastschrift gelöscht und der zugehörige <u>Offene Posten</u> im Mahnwesen neu erstellt.

| 88 | Soll das Lastschriftverfahren für diese Rechnung<br>storniert werden                      |  |  |  |  |  |
|----|-------------------------------------------------------------------------------------------|--|--|--|--|--|
|    | Hinweis: Es wird der Lastschriftauftrag gelöscht. Der offene Posten wird neu<br>erstellt. |  |  |  |  |  |
|    | Ja Mein                                                                                   |  |  |  |  |  |

Die Rosenheimer Praxisprogramme - bewährt seit 1987

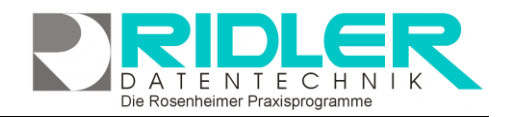

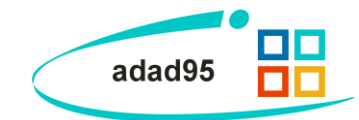

Wurde ein Signaturpad erworben und in adad95 lizenziert, besteht erweitert die Möglichkeit die digital unterzeichnete ELV Einverständniserklärung zum SEPA Lastschriftverfahren erneut zu drucken.

Weitere relevante Dokumente:

Zurück zum Inhaltsverzeichnis Erstellung elektronischer Lastschriften Listenhandling Offene Posten Belege buchen

Ihre Notizen:

Die Rosenheimer Praxisprogramme - bewährt seit 1987

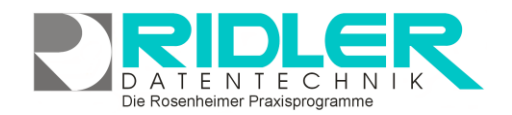

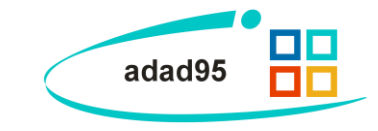